CIGNA eServices

## CIGNA for Health Care Professionals Website My Practice

Confidential property of CIGNA. Do not duplicate or distribute. All examples and fact patterns used herein are fictitious. © Copyright 2011 by CIGNA

After completing this course, you will understand:

- ✓ How to access the My Practice feature on the CIGNA for Health Care Professionals website (<u>www.cignaforhcp.com</u>)
- ✓ What functions are available using the My Practice feature
- ✓ How a Primary Administrator can delegate access to the My Practice feature to others

| CIGNA                                                                                                    | CIG                                                              | NAfor<br>Ith Care Pr                                                                                                    | ofessiona                                                                                                    | ıls                | Once you<br>registered<br>(or have b<br>you will se | l log in to<br>d as a Pri<br>been dele<br>ee the <b>M</b>                                                                                                    | the website<br>imary Admin<br>egated acces<br><b>ly Practice</b> li                                                                                                    | , if you are<br>istrator<br>ss to <b>My Practi</b> onk. | c <b>e</b> ), |
|----------------------------------------------------------------------------------------------------|------------------------------------------------------------------|----------------------------------------------------------------------------------------------------|----------------------------------------------------------------------------------------------------|--------------------|-----------------------------------------------------|----------------------------------------------------------------------------------------------------|----------------------------------------------------------------------------------------------------|---------------------------------------------------------|---------------|
|                                                                                                    | <u>eServices</u>                                                 | <u>Resources</u> <u>My</u>                                                                                                    | Profile My P                                                                                                    | ractice            | Education and H                                     | <u>leip Inbox</u>                                                                                                    | <u>Assign Access</u>                                                                                                    |                                                         |               |
| <mark>∢Log Out</mark><br>Who's logged on:<br>johnson2                                                                                                    | Welcome Sc                                                       | ott<br>Tools                                                                                                    |                                                                                                    |                    |                                                     | C                                                                                                    | Plast Plast                                                                                                    |                                                         |               |
| Popular Links                                                                                                    |                                                                  |                                                                                                    | and Damaster                                                                                                    |                    | Help                                                | AC                                                                                                    | AQH Initiative                                                                                                    |                                                         |               |
| <ul> <li>Provider Directory</li> <li>Drug List</li> <li>Forms</li> <li>Policies &amp; Procedures</li> <li>Precertification</li> <li>informed or reform</li> <li>CUSTOMER SERVICE</li> <li>General assistance, call 1.800.88CIGNA (1.800.882.4462)</li> <li>Technical assistance with this site, call 1.800.261.6232</li> <li>Assistance with site navigation and registration only, call 1.800.853.2713</li> <li>Website Availability</li> </ul> | • <u>Viev</u><br>• <u>Est</u><br>• Sea<br>• Sea<br>• <u>Viev</u> | w member Eligibility<br>imate Patient Liability<br>wand Submit Prece<br>arch Claims By<br>O Member Name<br>O Claim/Reference<br>O Provider Generation<br>arch for Remittance<br>O Member Name<br>O Claim/Reference<br>O Remittance Tra<br>O Deposit Amount<br>w Claim Coding Ed | In Generits<br>An Server<br>Antification Requ<br>or ID<br>e Number<br>ated Patient Acc<br>Reports By:<br>or ID<br>e Number<br>cking Number<br>t<br>ts | iests<br>:ount Nun | <u>ıber</u>                                         | News<br>NCCI Edit<br><u>Click here</u><br>information<br>Currently,<br>may not b<br>site. <u>Click</u><br>information<br>Precertific<br>CIGNA will<br>precertific<br>additional<br>effective M<br>Click <u>here</u><br>information | You Can Use<br>s for Facilities<br>for more<br>n.<br>some claims<br>to visible on this<br>there for more<br>n.<br>sation Updates<br>Il require<br>ation for six<br>injectable drugs,<br>May 1, 2011.<br>for more<br>n. |                                                         |               |
|                                                                                                    | • <u>Cov</u><br>• <u>Cov</u><br>• <u>Fee</u>                     | verage Positions/Cr<br>vered Services<br>• Schedules                                                                                                    | iteria                                                                                                    |                    | <u>Help</u>                                         | Important<br>2011 Imm<br>Administra<br>New CIGN                                                                                                    | information <u>about</u><br>unization<br>ation Codes<br>VA                                                                                                    |                                                         |               |

By visiting the *My Practice* tab on the CIGNA for Health Care Professionals website (<u>www.cignaforhcp.com</u>), Primary Administrator users can perform four functions:

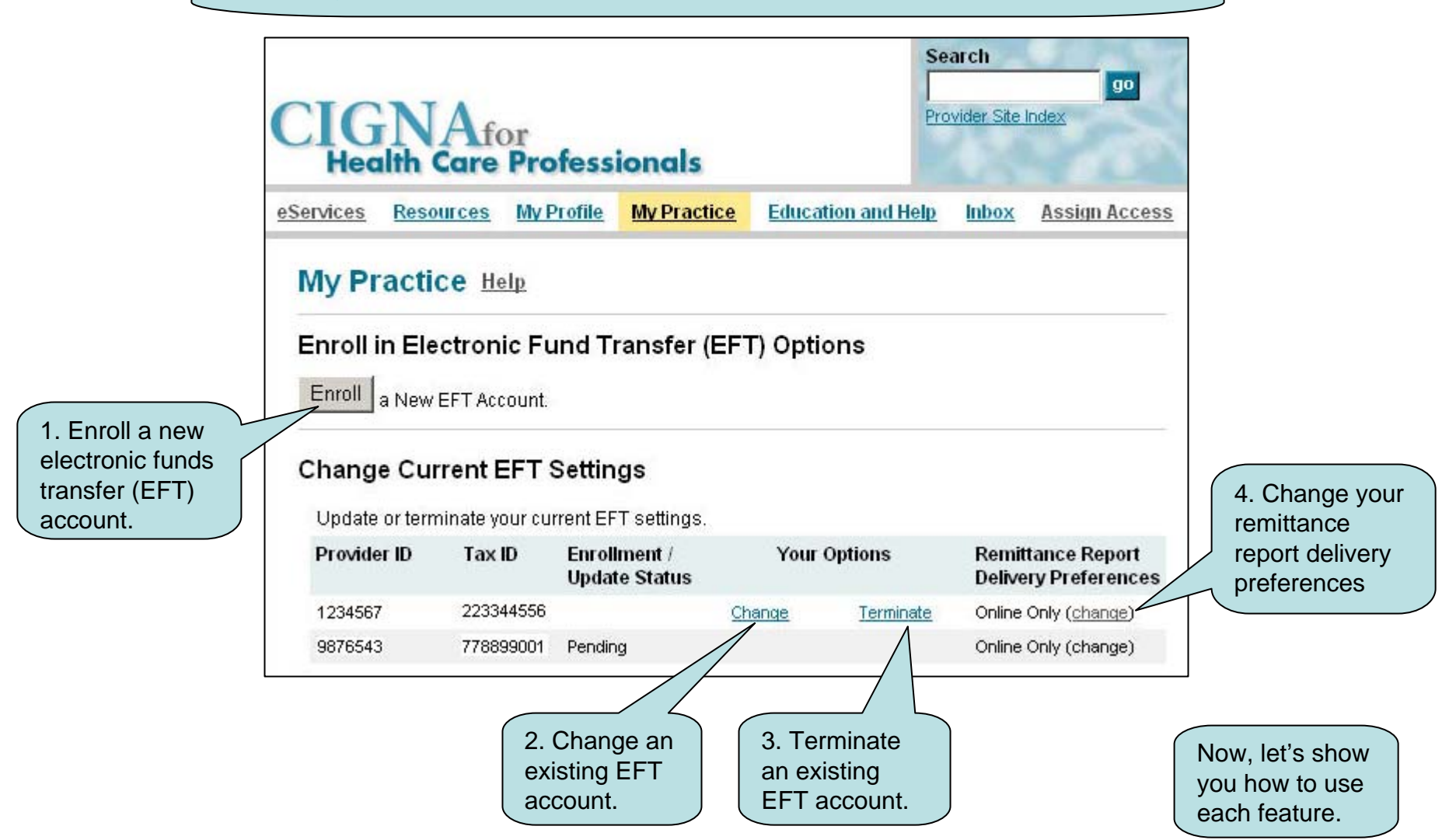

## **Enroll a New EFT Account**

What are the benefits of enrolling in EFT?

- Payments are deposited directly into your checking or savings account, avoiding mail delays.
- Funds are available on the day of the deposit.
- Helps increase efficiency and improve cash flow
- Provides immediate access to reimbursement payments
- View and share remittance reports the same day you receive your deposit

The next page will show you how easy it is to enroll in EFT.

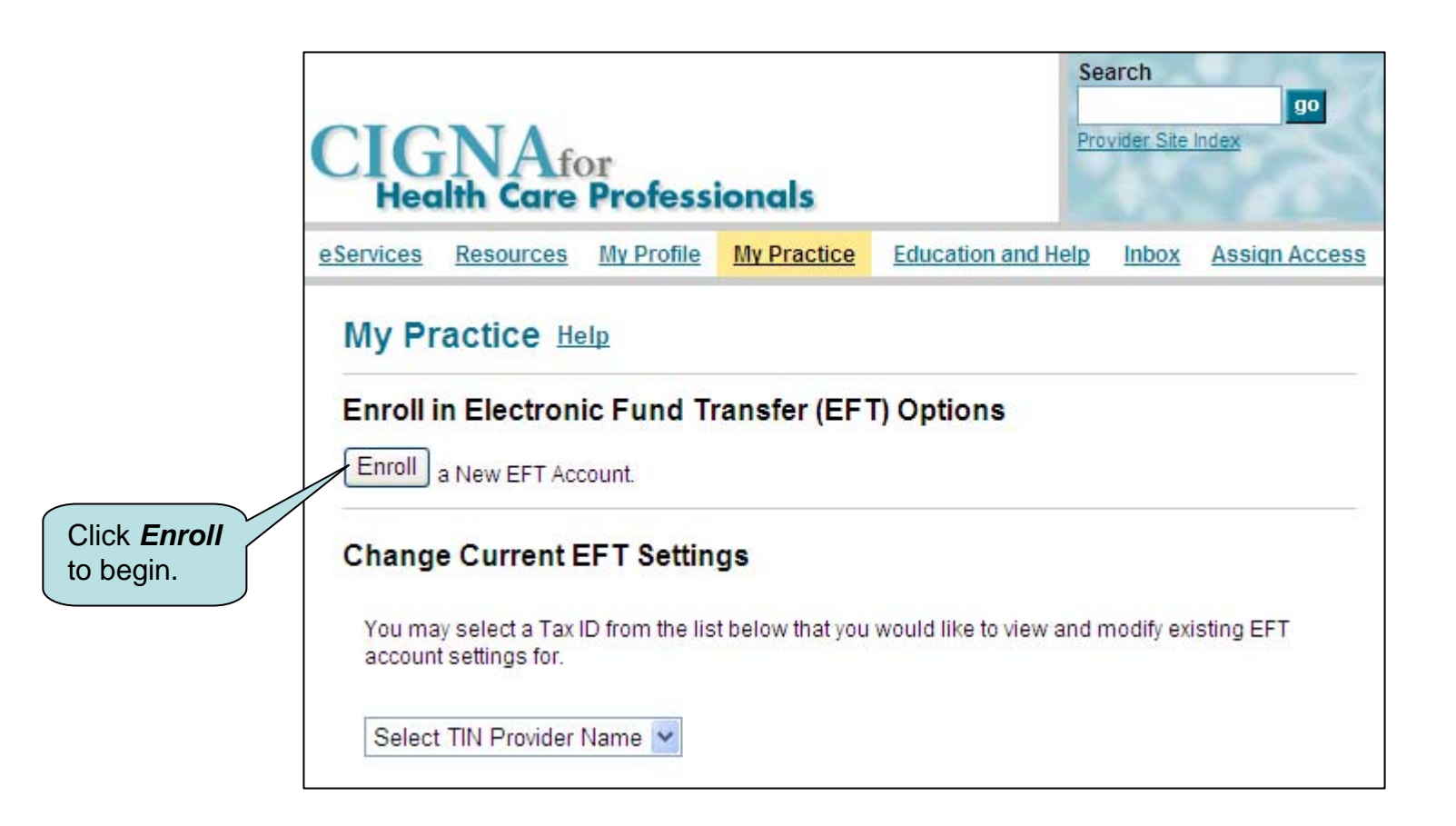

#### **Enroll a New EFT Account**

|                                                                                                    | CIGNA                                                                  | CIGNA for Health Care Profess<br>My Practice > View and Modify Existing EFT Settings | sionals                                                                                                    |
|----------------------------------------------------------------------------------------------------|------------------------------------------------------------------------|--------------------------------------------------------------------------------------|----------------------------------------------------------------------------------------------------|
|                                                                                                    | ◄ <u>Loq Out</u>                                                       | Customer Service: General Assistance: 1.800.88CIGNA                                  | (1.800.882.4462), Technical Assistance: 1.800.261.6232                                                                                                    |
| 1. Choose the TIN you<br>wish to enroll in EFT.                                                    | Enroll a New EFT<br>Complete enrollment by<br>Indicates a required fit | Account Help<br>confirming your information and agreeing to the Terms of<br>eld      | of Service.                                                                                                    |
| 2 Change the                                                                                       | Step One: Select a                                                     | Tax Identification Number (TIN) and Provide                                          | rs/Groups                                                                                                    |
| Provider/Groups you                                                                                | * TIN:                                                                 | 778899001                                                                            |                                                                                                    |
| wish to enroll in EFT.*                                                                            | * Provider/Groups:                                                     | ALL SMITH CHARLES T JR MD GOODHEALTH HOSPITAL                                        |                                                                                                    |
| 3. Type the name and<br>phone number of the<br>person who will act as<br>the contact for EFT.      | Step Two: Review a                                                     | (Please select one or more provider/groups. CTRL-click for                           | multiple selections)                                                                                                    |
|                                                                                                    | * Contact Phone:                                                       | Extension:                                                                           |                                                                                                    |
| 4. Choose the account type to which funds will be deposited.                                       | Step Three: Provid                                                     | e Bank Account Information                                                           |                                                                                                    |
|                                                                                                    | * Account Number:                                                      |                                                                                      | 1001                                                                                                    |
| 5. Type the routing and account numbers. Use the picture at right to identify the correct numbers. | - Account number;                                                      |                                                                                      | PAYTO DATE<br>THE ORDER OF\$<br>OUL ARS DOLLARS DOLLARS DOLLARS DOLLARS B<br>Bank Routing D123455769012 1001<br>Bank Routing Bank Account<br>Number Number |
| 6. Clic                                                                                            | ck <b>Next</b> .                                                       | Next                                                                                 |                                                                                                    |

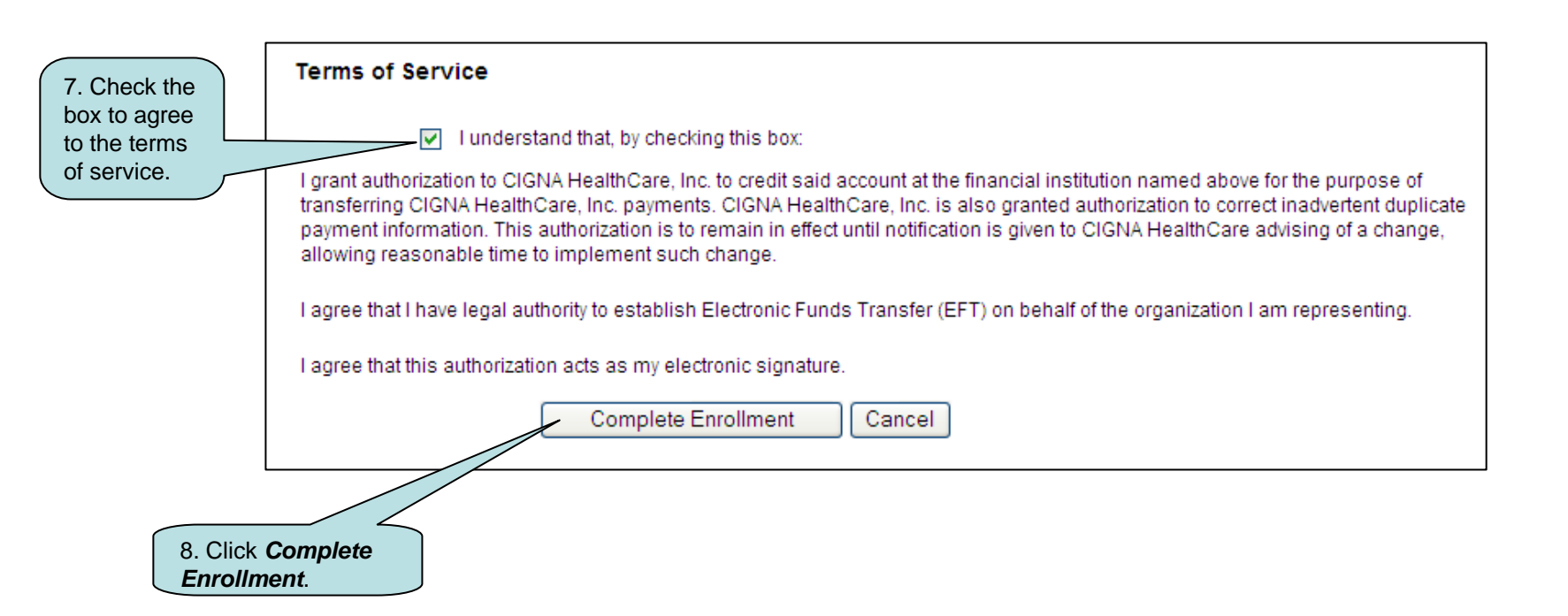

What happens next in the EFT enrollment process?

- CIGNA will send a "pre-note transaction" to your bank to verify all the banking-related information is correct.
  - If the pre-note is not returned, you will begin receiving EFT on the next payment cycle
  - If the pre-note is returned with errors, CIGNA will contact you to obtain corrected information
- This process can take up to 6 weeks
  - You can check the status of your EFT enrollment by logging in to the CIGNA for Health Care Professionals website (<u>www.cignaforhcp.com</u>) > My Practice > Change Current EFT Settings > Enrollment/Update Status

| CIGNA                                                 | CIGN<br>My Practice                                                                                              | A for Health Ca<br>> View and Modify Existing | per Professionals | Search<br>go<br>Provider Site Index |  |  |  |  |
|-------------------------------------------------------|----------------------------------------------------------------------------------------------------|-----------------------------------------------|-------------------|-------------------------------------|--|--|--|--|
| ◄ <u>Log Out</u>                                      | Log Out Customer Service: General Assistance: 1.800.88CIGNA (1.800.882.4462), Technical Assistance: 1.800.261.62 |                                               |                   |                                     |  |  |  |  |
| Change Curren<br>Update or terminate<br>Provider Name | t EFT Setting<br>your current EFT<br>Tax ID                                                                      | gs<br>settings.<br>Enrollment /               | Your Options      | Remittance Report                   |  |  |  |  |
| ABC Medical                                           | 123456789                                                                                                    | Pending                                       |                   | Online Only (change)                |  |  |  |  |
|                                                       |                                                                                                    | Select TIN Pr                                 | ovider Name 💌     |                                     |  |  |  |  |

## **Change an Existing EFT Account**

|                                                   |                            | NAfe                                 | or<br>Profess        | ionals           | Se<br>Pro                | arch<br>wider Site Index | go     |
|---------------------------------------------------|----------------------------|--------------------------------------|----------------------|------------------|--------------------------|--------------------------|--------|
|                                                   | <u>eServices</u>           | Resources                            | <u>My Profile</u>    | My Practice      | Education and Help       | Inbox Assign /           | Access |
|                                                   | My Pr                      | actice He                            | <u>elp</u>           |                  |                          |                          |        |
|                                                   | Enroll i                   | i <b>n Electron</b><br>a New EFT Acc | ic Fund Ti<br>count. | ransfer (EF1     | Γ <mark>) Options</mark> |                          |        |
|                                                   | Chang                      | e Current E                          | FT Settin            | gs               |                          |                          |        |
|                                                   | You ma<br>accoun           | ay select a Tax I<br>t settings for. | D from the lis       | t below that you | would like to view and r | nodify existing EFT      |        |
|                                                   | Select                     | t TIN Provider                       | Name 💌               |                  |                          |                          |        |
|                                                   |                            |                                      |                      |                  |                          |                          |        |
| Select the TIN<br>for which you<br>the current Ef | V Provider I<br>want to ch | Name<br>ange                         |                      |                  |                          |                          |        |

| CIGNA <sup>®</sup>            | CIGN<br>My Practice     | A for Health                     | Care Pro         | ofessionals         | Search<br>go<br>Provider Site Index        |
|-------------------------------|-------------------------|----------------------------------|------------------|---------------------|--------------------------------------------|
| <ul> <li>▲ Log Out</li> </ul> | Custome                 | r Service: General Assi          | istance: 1.800.8 | 8CIGNA (1.800.882.4 | 462), Technical Assistance: 1.800.261.6232 |
| Change Currer                 | n <b>t EFT Settin</b> g | g <b>s</b><br>settings.          |                  |                     |                                            |
| Provider Name                 | Tax ID                  | Enrollment /<br>Update<br>Status | Your (           | Options             | Remittance Report<br>Delivery Preferences  |
| SMITH GIGI MD                 | 223344556               |                                  | <u>Change</u>    | <u>Terminate</u>    | Online Only ( <u>change</u> )              |
|                               |                         | Select TI                        | N Provider N     | ame 💌               |                                            |
| Click Cha                     | inge.                   |                                  |                  |                     |                                            |

| *<br>CIGNA        | CIGNA for Health Ca<br>My Practice > View and Modify Existing | re Professionals<br>EFT Settings                                       |                                                                                                    |
|-------------------|---------------------------------------------------------------|------------------------------------------------------------------------|----------------------------------------------------------------------------------------------------|
| l <u>Log Out</u>  | Customer Service: General Assistance                          | : 1.800.88CIGNA (1.800.882.4462), Technical Assistance: 1.800.261.6232 |                                                                                                    |
| Change EFT        |                                                               |                                                                        | Click <i>Edit Contact</i><br><i>Information</i> to edit the                                                                                                    |
| TIN and Provider: | s Associated with Bank Account                                |                                                                        | EFT contact name and/or phone number.                                                                                                    |
| TIN:              | 223344556                                                     |                                                                        |                                                                                                    |
| Provider/Groups:  | 7654321                                                       |                                                                        |                                                                                                    |
| Contact Informati | on                                                            |                                                                        |                                                                                                    |
| Contact Name:     | Mirian McKay                                                  | Edit Contact Information                                               |                                                                                                    |
| Contact Phone:    | 860.123.7654                                                  |                                                                        | Click Edit Bank Account                                                                                                    |
| Bank Account Inf  | ormation                                                      |                                                                        | bank account information                                                                                                    |
| Account Type:     | Checking                                                      | Edit Bank Account Information                                          | associated with the EFI                                                                                                    |
| Routing Number:   | 123456789                                                     |                                                                        | enroiment.                                                                                                    |
| Account Number:   | 9999999                                                       | PAY TO DATE                                                            | Note that if you change your<br>bank account information, it<br>will go through the same<br>process as an initial EFT<br>enrollment, which could take<br>up to the 6 weeks. |
|                   | Cancel                                                        |                                                                        |                                                                                                    |

## **Terminate an Existing EFT Account**

| CĮ                                                                                                    | GNA <sub>f</sub><br>Health Care | or<br>Profess        | ionals                      | Se<br>Pro                | arch<br>go<br>wider Site Index |
|----------------------------------------------------------------------------------------------------|---------------------------------|----------------------|-----------------------------|--------------------------|--------------------------------|
| <u>e Servi</u>                                                                                                    | ces <u>Resources</u>            | My Profile           | My Practice                 | Education and Help       | Inbox Assign Access            |
| Му                                                                                                    | Practice                        | elp                  |                             |                          |                                |
| En                                                                                                    | r <b>oll in Electron</b>        | ic Fund Ti<br>count. | rans <mark>f</mark> er (EF1 | Γ <mark>) Options</mark> |                                |
| Ch                                                                                                    | ange Current I                  | EFT Settin           | gs                          |                          |                                |
| ac                                                                                                    | count settings for.             | ID from the lis      | t below that you            | would like to view and r | noaity existing EF I           |
| S                                                                                                    | elect TIN Provider              | Name 💌               |                             |                          |                                |
| /                                                                                                    |                                 |                      |                             |                          |                                |
| Select the TIN Provision of the termination of the select the termination of the termination of termination of termination of terminatio of terminatio of termin | der Name<br>o terminate         |                      |                             |                          |                                |

| ©<br>CIGNA                           | CIGI<br>My Practic                  | NA for Healt                     | h Care Pr<br>Existing EFT Set | ofessionals         | Search<br>go<br>Provider Site Index         |
|--------------------------------------|-------------------------------------|----------------------------------|-------------------------------|---------------------|---------------------------------------------|
| <ul> <li>▲ Log Out</li> </ul>        | Custome                             | er Service: General A            | ssistance: 1.800.8            | 8CIGNA (1.800.882.4 | 1462), Technical Assistance: 1.800.261.6232 |
| Change Currer<br>Update or terminate | nt EFT Settin<br>e your current EFT | <b>gs</b><br>Fsettings.          |                               |                     |                                             |
| Provider Name                        | Tax ID                              | Enrollment /<br>Update<br>Status | Your                          | Options             | Remittance Report<br>Delivery Preferences   |
| SMITH GIGI MD                        | 223344556                           |                                  | <u>Change</u>                 | Terminate           | Online Only ( <u>change</u> )               |
|                                      |                                     | Select                           | TIN Provider N                | lame 💌              |                                             |
|                                      |                                     |                                  |                               |                     | Click Terminate                             |

|                                                               | CIGNA                                     | CIGNA for Health Care Professionals<br>My Practice > View and Modify Existing EFT Settings | Search<br>Provider Site Index                   |             |
|---------------------------------------------------------------|-------------------------------------------|--------------------------------------------------------------------------------------------|-------------------------------------------------|-------------|
|                                                               | ∢ <u>Log Out</u>                          | Customer Service: General Assistance: 1.800.88CIGNA (1.800.882.4462),                      | Technical Assistance: 1.800.261.6232            |             |
|                                                               | Terminate an EF<br>To terminate this EFT, | T Help<br>review your information and select "Next" to be taken to the confirmation sc     | reen.                                           |             |
|                                                               | TIN and Providers                         | s Associated with Bank Account                                                             |                                                 |             |
|                                                               | TIN:                                      | 223344556                                                                                  |                                                 |             |
|                                                               | Provider/Groups:                          | 7654321                                                                                    |                                                 |             |
|                                                               | Contact Information                       | on                                                                                         |                                                 |             |
|                                                               | Contact Name:                             | Miriam McKay                                                                               |                                                 |             |
|                                                               | Contact Phone:                            | 860.123.7654                                                                               |                                                 |             |
|                                                               | Bank Account Info                         | ormation                                                                                   |                                                 |             |
|                                                               | Account Type:                             | Checking                                                                                   |                                                 |             |
|                                                               | Routing Number:                           | 123456789                                                                                  |                                                 |             |
|                                                               | Account Number:                           | 9999999                                                                                    |                                                 |             |
| 1. Select the reason<br>for terminating the<br>EET enrollment | Termination detai                         | ils                                                                                        | Terminating an existin<br>EFT account takes eff | ig<br>fect  |
|                                                               | Reason for termination                    | -Select a reason for termination-     Next     Cancel                                      | reimbursements will b<br>sent by paper check to | ;<br>e<br>o |
|                                                               |                                           | L                                                                                          | your billing address.                           |             |
|                                                               | 2 Click Next                              |                                                                                            |                                                 |             |

## Change Remittance Report Delivery Preferences

|                                                         | CIG                                 | NAfe                                             | )r<br>Professi    | ionals                        | Se<br>Pro                | arch          | go<br>ex      |
|---------------------------------------------------------|-------------------------------------|--------------------------------------------------|-------------------|-------------------------------|--------------------------|---------------|---------------|
| <u>e</u>                                                | Services                            | Resources                                        | <u>My Profile</u> | My Practice                   | Education and Help       | Inbox A       | Assign Access |
|                                                         | My Pr                               | actice He                                        | lp                |                               |                          |               |               |
|                                                         | Enroll i                            | n Electroni                                      | ic Fund Tr        | ansfer (EF1                   | Γ) O <mark>ptions</mark> |               |               |
|                                                         | Change<br>You ma                    | e Current E<br>y select a Tax I<br>settings for. | EFT Settin        | <b>gs</b><br>t below that you | would like to view and r | nodify existi | ng EFT        |
|                                                         | Select                              | TIN Provider I                                   | Name 💌            |                               |                          |               |               |
|                                                         |                                     |                                                  |                   |                               |                          |               |               |
| Select the TIN F<br>which you want<br>report delivery p | Provider I<br>to chang<br>preferenc | Name for<br>le remittanc<br>es.                  | e                 |                               |                          |               |               |

| CIGNA                         | CIGI<br>My Practic                         | NA for Heal                      | th Care Pro         | ofessionals         | Search<br>go<br>Provider Site Index        |
|-------------------------------|--------------------------------------------|----------------------------------|---------------------|---------------------|--------------------------------------------|
| <ul> <li>▲ Log Out</li> </ul> | Custome                                    | er Service: General A            | Assistance: 1.800.8 | 8CIGNA (1.800.882.4 | 462), Technical Assistance: 1.800.261.6232 |
| Change Curren                 | <b>It EFT Settin</b><br>9 your current EFT | <b>gs</b><br>Fsettings.          |                     |                     |                                            |
| Provider Name                 | Tax ID                                     | Enrollment /<br>Update<br>Status | Your                | Options             | Remittance Report<br>Delivery Preferences  |
| SMITH GIGI MD                 | 223344556                                  |                                  | <u>Change</u>       | Terminate           | Online Only ( <u>change</u> )              |
|                               |                                            | Selec                            | t TIN Provider N    | ame 💌               |                                            |
|                               |                                            |                                  |                     |                     |                                            |
|                               |                                            |                                  |                     | Clic                | ck <b>change</b> .                         |

|                                                    | CIGNA®                     | CIGNA for Hee<br>My Practice > View and Mod                                 | alth Care Professionals<br>lify Existing EFT Settings |
|----------------------------------------------------|----------------------------|-----------------------------------------------------------------------------|-------------------------------------------------------|
|                                                    | <b>∢ <u>Log Out</u></b>    | Customer Service: Gener                                                     | al Assistance: 1.800.88CIGNA (1.800.882.4462)         |
|                                                    | Remittance Repo            | rt Delivery Preferences                                                     | Help                                                  |
|                                                    | Preferences for Ta         | IX ID 987654321                                                             |                                                       |
|                                                    | * Indicates required field | 3.                                                                          | 1. If you wish to receive your                        |
|                                                    | TIN:                       | 987654321                                                                   | reports online, choose<br>Online Delivery Only.       |
|                                                    | Provider/Groups:           | 1234567                                                                     |                                                       |
|                                                    | * I Prefer:                | <ul> <li>Online Delivery Only</li> <li>Paper and Online Delivery</li> </ul> |                                                       |
| 2. If you wish to receive                          | * Reason for Change:       | Select reason for change                                                    | •                                                     |
| both paper and online reports, you must            | * Duration:                | 30 days 💌                                                                   |                                                       |
| choose the reason for,<br>the duration of, and the | * Effective Date:          | mm/dd/yyyy                                                                  | (                                                     |
| effective date of the change.                      |                            | Next Cancel                                                                 |                                                       |
|                                                    | 3. Click Next              | ٦                                                                           |                                                       |

# Delegate Access to My Practice

Primary Administrators can delegate access to the four functions available on *My Practice* (New EFT Enrollment, EFT Change or Termination, Remittance Report Delivery Preferences) for a user by logging on to the CIGNA for Health Care Professionals website (www.cignaforhcp.com) > Assign Access > Modify/Delete User Information.

| Provider Delegation - Add New User      |                                                                    |
|-----------------------------------------|--------------------------------------------------------------------|
| Who's logged on:<br>Date & Time:        | Johnnie Q Thomas - jthomas31<br>May 16, 2011 02:25 PM EST          |
| (*) Indicates required                  | d field.                                                           |
| *Last Name                              | *First Name MI                                                     |
| E-mail Address Phone Number Ext.        |                                                                    |
|                                         |                                                                    |
| Option 1. Delegate a                    | Access to all practices/facilities.                                |
| Precertification                        | - Submit and View requests access to <i>My Practice</i> functions. |
| Precertification - View requests        |                                                                    |
| Manage Remittance Report Preferences    |                                                                    |
| 🖾 Eligibility, Benefits & Inquiry Forms |                                                                    |
| Claim Status & Remittance Reports       |                                                                    |
| Select Option 1.                        |                                                                    |

#### **Congratulations!**

### You've completed the CIGNA for Health Care Professionals Website My Practice Course.

You can review this Course at any time or print a copy.

Bookmark <u>www.cignaforhcp.com</u> today!

"CIGNA" and the "Tree of Life" logo are registered service marks of CIGNA Intellectual Property, Inc., licensed for use by CIGNA Corporation and its operating subsidiaries. All products and services are provided exclusively by such operating subsidiaries and not by CIGNA Corporation. Such operating subsidiaries include Connecticut General Life Insurance Company (CGLIC), CIGNA Health and Life Insurance Company (CHLIC), and HMO or service company subsidiaries of CIGNA Health Corporation and CIGNA Dental Health, Inc. CGLIC may also administer insurance policies and self-insured plans on behalf of Great-West Life & Annuity Insurance Company, White Plains, N.Y., and Canada Life Assurance Company, as well as The New England Life Insurance Company and Metropolitan Life Insurance Company.